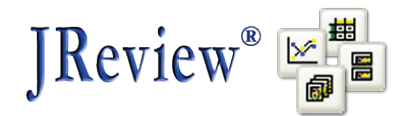

# JReview<sup>®</sup> version 9.2.6 – New/Enhanced Features

#### **Patient Profile Browser - Patient Review Tracking**

In addition to supporting the current 'patient level review tracking', **version 9.2.6 introduces 'Data Type (panel/table) level review tracking' - 'New Data Highlighting'**. If your database/environment is set up for 'last change date' processing, and some or all patients have been previously been marked as being reviewed (in the patient profile – patient review tracking area) – then that 'last review date' information is compared to the 'last change date' for each patient's data rows.

If the user clicks on the 'PatientReview:OFF' button – to toggle Patient Review:ON, then the Patient Review Level filter combo listbox and a new 'DataType Filter' combo listbox are enabled. If the user clicks the DataType Review:OFF button – a dialog pops up – letting the user tell the system which types of data that they want to tell the system that they're going to be declaring they've reviewed for each patient they check the 'I-Review'd' checkbox. Then – when new or updated data comes in for any of those types of data – the last change date is compared to the last review date for that data type rather than the patient level last review date – and the data is highlighted in green.

| 🖹 Formatted I                                                                                                    | Patient                                                                                                    | Profile [05                                                                                                    | 6:5111]                |                                                                                                    |                                                                                                    |                                                                                                    |                                                                                                    |                                                                                                    |                                         |          |
|----------------------------------------------------------------------------------------------------|----------------------------------------------------------------------------------------------------|----------------------------------------------------------------------------------------------------|------------------------|----------------------------------------------------------------------------------------------------|----------------------------------------------------------------------------------------------------|----------------------------------------------------------------------------------------------------|----------------------------------------------------------------------------------------------------|----------------------------------------------------------------------------------------------------|-----------------------------------------|----------|
|                                                                                                    | <b>}</b> ⊡                                                                                                    |                                                                                                    |                        |                                                                                                    |                                                                                                    |                                                                                                    |                                                                                                    |                                                                                                    |                                         |          |
|                                                                                                    | 6                                                                                                    |                                                                                                    |                        |                                                                                                    |                                                                                                    |                                                                                                    |                                                                                                    |                                                                                                    |                                         |          |
|                                                                                                    |                                                                                                    |                                                                                                    |                        | For                                                                                                    | matted Patient F<br>056-5111                                                                                             | Profile                                                                                                  |                                                                                                    |                                                                                                    | Date: 02/25/2013<br>Time: 11:41         | <u> </u> |
| Adv                                                                                                    | verse Events                                                                                                    |                                                                                                    |                        |                                                                                                    | _                                                                                                    |                                                                                                    | hance in Inv The                                                                                                    | rapy for                                                                                                    |                                         |          |
|                                                                                                    | Visit No.<br>1                                                                                                    | Visit Date V                                                                                                    | BASELINE Prot          | 201 02-NOV-19                                                                                                    | e Onset Time<br>391 01-JUL-1995                                                                                          | Intensity Mild                                                                                           | Med<br>NoChange                                                                                                    | AE Ongoin<br>Med                                                                                                    | g AE? End Date<br>03-NOV-1991           |          |
|                                                                                                    | 2<br>Visit No.                                                                                                    | End Time                                                                                                    | Related to Inv<br>Med? | 201 01-NOV-19<br>Outcome                                                                                                    | 01-JUL-1995<br>Outcome being<br>treated?                                                                                 | Mild<br>AE Text                                                                                          | AE Coded                                                                                                    | Med<br>Serious?                                                                                                    | 02-NOV-1991<br>AE Type<br>(description) |          |
| _                                                                                                    | 1                                                                                                    | 01-JUL-1995                                                                                                    | Not Related            | Recovered                                                                                                    |                                                                                                    | COUGH                                                                                                    | RES :Cough<br>increased                                                                                                    |                                                                                                    | Intercurrent Illness                    |          |
| Effic<br>Visit<br>Visit<br>Visit<br>Visit<br>Visit<br>Prur<br>Scata<br>Edu<br>Edu<br>Edu<br>Edu<br>Edu<br>Pain<br>Pisit<br>Pisit<br>Pisit | it No.<br>it Date<br>it Label<br>tocol<br>thema<br>ritus<br>iculation<br>ma<br>idation<br>ceration<br>ulles<br>ming<br>n<br>sures<br>sures<br>serkaratosis | on de la constante de la constante | Visit 1   Visit 1      | Visit 2<br>2<br>10-0CT-1991<br>DAY 8<br>201<br>1<br>1<br>2<br>0<br>0<br>0<br>0<br>0<br>0<br>0<br>0<br>0<br>0<br>0<br>0<br>0 | Visit 3<br>3<br>22 AOCT-1991<br>201<br>1<br>2<br>0<br>0<br>0<br>0<br>0<br>0<br>0<br>0<br>0<br>0<br>0<br>0<br>0<br>0<br>0 | Viait 4<br>00-0CT-1991<br>DAY 22<br>201<br>0<br>0<br>0<br>0<br>0<br>0<br>0<br>0<br>0<br>0<br>0<br>0<br>0 | Vieit 5<br>5<br>06-NOV-1991<br>DAY 29<br>201<br>0<br>0<br>0<br>0<br>0<br>0<br>0<br>0<br>0<br>0<br>0<br>0<br>0<br>0<br>0<br>0<br>0<br>0 | Visit 6<br>6<br>20-NOV-1991<br>DAY 43<br>201<br>0<br>0<br>0<br>0<br>0<br>0<br>0<br>0<br>0<br>0<br>0<br>0<br>0<br>0<br>0<br>0<br>0<br>0 |                                         |          |
| All                                                                                                    | Patients                                                                                                    |                                                                                                    |                        |                                                                                                    |                                                                                                    |                                                                                                    |                                                                                                    |                                                                                                    | Page 1 of 1                             | ×        |

An example of a Formatted Patient Profile – with New Data highlighted – at the DataType level is:

Copyright © 2013 Integrated Clinical Systems, Inc. All rights reserved. JReview<sup>®</sup> is a registered trademark of Integrated Clinical Systems, Inc.

|                                         | 🔄 🗌 Show New | Data Only              |             |                              |             |                         |                           |                          |
|-----------------------------------------|--------------|------------------------|-------------|------------------------------|-------------|-------------------------|---------------------------|--------------------------|
| Adverse Events                          |              |                        |             |                              |             |                         |                           |                          |
| /isit No.                               | Visit Date   | Visit Label            | Protocol    | Onset Date                   | Onset Time  | Intensity               | Change in<br>Inv Med      | Therapy for<br>AE        |
| l                                       |              | BASELINE               | 201         | 02-NOV-1991                  | 01-JUL-1995 | Mild                    | NoChange                  | Med                      |
| 2                                       |              | BASELINE               | 201         | 01-NOV-1991                  | 01-JUL-1995 | Mild                    | NoChange                  | Med                      |
| visit No.                               | End Time     | Related to<br>Inv Med? | Outcome     | Outcome<br>being<br>treated? | AE Text     | AE Coded                | Serious?                  | AE Type<br>(description) |
| l                                       | 01-JUL-1995  | Not Related            | Recovered   |                              | COUGH       | RES :Cough<br>increased |                           | Intercurrent<br>Illness  |
| 2                                       | 01-JUL-1995  | Not Related            | Recovered   |                              | HEADACHE    | NER :<br>Headache       |                           | Intercurrent<br>Illness  |
| Concomitant<br>Medication               |              |                        |             |                              |             |                         |                           |                          |
| visit No.                               | Visit Date   | Visit Label            | Protocol    | Start Date                   | Stop Date   | Opgoing?                | Drug Name                 | Drug Code                |
| 1                                       | 02-NOV-1991  | DAY 22                 | 201         | 02-NOV-1991                  | 03-NOV-1991 |                         | BENYLIN<br>COUGH<br>SYRUP | BENADRYL<br>EXPECTORAN:  |
| 1                                       | 01-NOV-1991  | DAY 22                 | 201         | 01-NOV-1991                  | 02-NOV-1991 |                         | TYLENOL<br>CAPLETS        | ACETAMINOP<br>HEN        |
| Concomitant<br>Medication               |              |                        |             |                              |             |                         |                           |                          |
| /isit No.                               | Frequency    | PRN                    |             |                              |             |                         |                           |                          |
| 1                                       | 012          |                        |             |                              |             |                         |                           |                          |
| 1                                       | 012          |                        |             |                              |             |                         |                           |                          |
| Efficacy<br>Evaluation                  | Visit 1      | Visit 2                | Visit 3     | Visit 4                      | Visit 5     | Visit 6                 |                           |                          |
| Visit No.                               | 1            | 2                      | 3           | 4                            | 5           | 6                       |                           |                          |
| /isit Date                              | 09-OCT-1991  | 16-OCT-1991            | 23-OCT-1991 | 30-OCT-1991                  | 06-NOV-1991 | 20-NOV-1991             |                           |                          |
| /isit Label                             | BASELINE     | DAY 8                  | DAY 15      | DAY 22                       | DAY 29      | DAY 43                  |                           |                          |
| Protocol                                | 201          | 201                    | 201         | 201                          | 201         | 201                     |                           |                          |
| Erythema                                | 1            | 1                      | 1           | 0                            | 0           | 0                       |                           |                          |
| Pruritus                                | 3            | 1                      | 1           | 1                            | 0           | 0                       |                           |                          |
| 5caling                                 | 2            | 2                      | 2           | 2                            | 2           | 1                       |                           |                          |
| Vesiculation                            | 0            | 0                      | 0           | 0                            | 0           | 0                       |                           |                          |
| Edema                                   | 0            | 0                      | 0           | 0                            | 0           | 0                       |                           |                          |
| Exudation                               | 0            | 0                      | 0           | 0                            | 0           | 0                       |                           |                          |
| Maceration                              | 0            | 0                      | 0           | 0                            | 0           | 0                       |                           |                          |
| Papules                                 | 0            | 0                      | 0           | 0                            | 0           | 0                       |                           |                          |
|                                         | 0            | 0                      | 0           | 0                            | 0           | 0                       |                           |                          |
| Burning                                 | 0            | 0                      | 0           | 0                            | 0           | 0                       |                           |                          |
| Burning<br>Pain                         |              |                        | 10          | 0                            | 0           | 0                       |                           |                          |
| Burning<br>Pain<br>Fissures             | 0            | 0                      |             |                              |             |                         |                           |                          |
| Burning<br>Pain<br>Fissures<br>Pustules | 0<br>0       | 0                      | 0           | 0                            | 0           | 0                       |                           |                          |

A Workbook Patient Profile – with 'green' DataType level highlighting example is:

The user can use either or both of the filtering combo listboxes – the Review Level combo box (type of review that was declared) and/or the Data Type Filter combo listbox (DataTypes that have been reviewed). After selecting either or both of the filtering values, the list of patient's review status reflects those filter choices. For example, if a user had previously selected 'AE' as the DataType under review – and checked a number of patients as being reviewed, then if the user selects 'AE' as the DataType Filter value – they'll see the current state of review – for only the AE data type, i.e., any patients whose AE data has not been declared as reviewed will be listed as 'Not Reviewed'. The 'Reviewed (New Data) ... 'designation for any patient when this filter condition is enabled – tells us that the patient has new or updated AE data since the last AE data was reviewed.

# Patient Profiles - Graph Patient Profile - Output Display Redesign

Graph Patient Profile output display has been redesigned – for improved readability, simplicity, and increased performance.

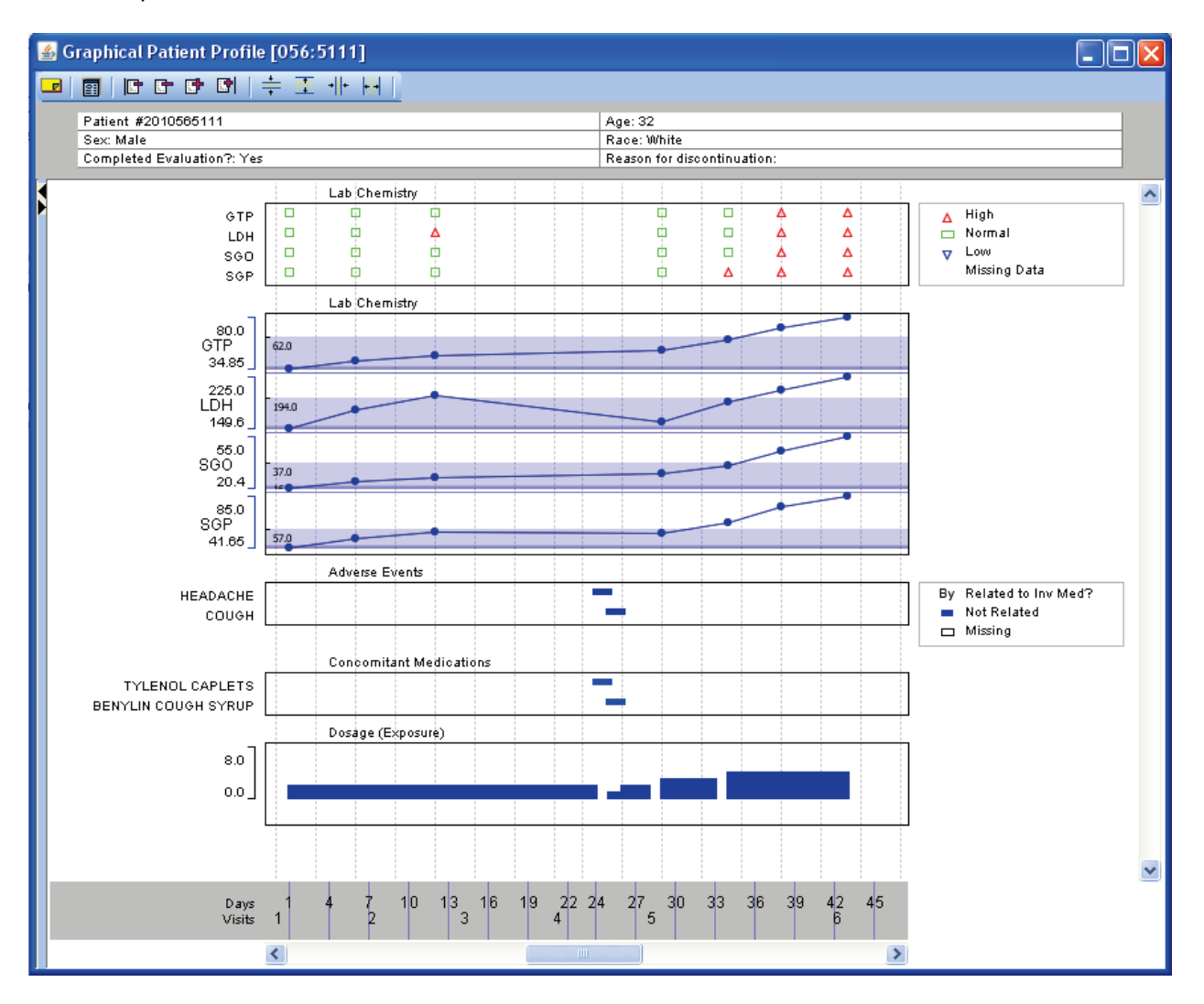

Also – we've added a run-time options panel – to let the end user toggle on/off display of individual categories and legend boxes. Click on the option 'pop-out' window's right arrow/open window then uncheck any categories or legends you don't want to see right now – and it immediately disappears.

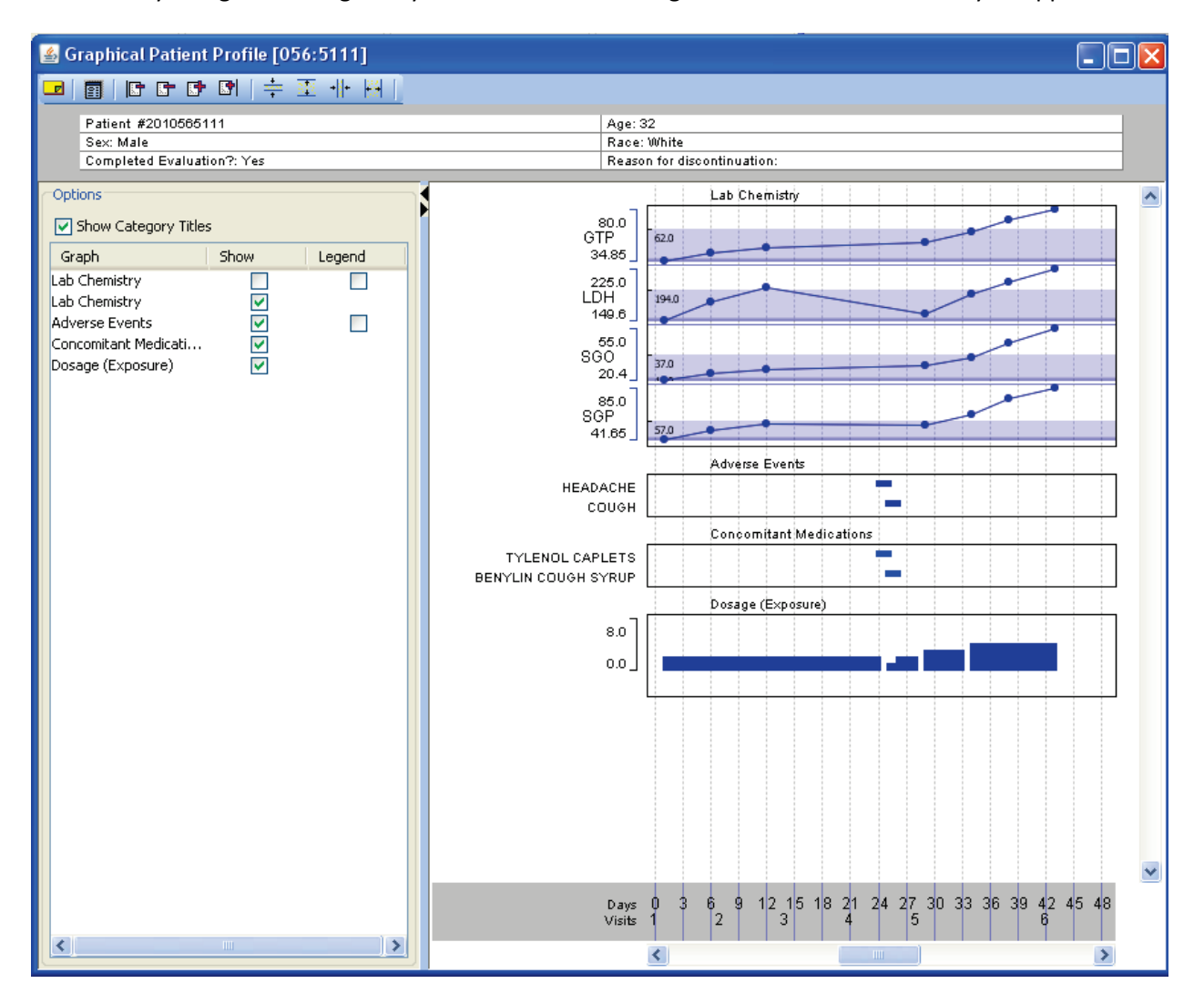

## CrossTab Browser - TopN/BottomN crosstab

A new crosstab type was added – to display the top N and bottom N values of a variable in a study – either for all patients or the current patient subset. After selecting which variable is to be analyzed, the user can also specify how many top and bottom values they'd like to see – default is 5. Once the Top N or Bottom N crosstab is displayed, each cell is clickable, as with any crosstab results – and highlights/selects the patients in the cell – in any other displayed output, such as lab listings, etc.

| 🖽 Top 5/Bottom 5 - Alk Phos Values - A 🔳 🗖 🔀 |            |  |  |  |  |  |
|----------------------------------------------|------------|--|--|--|--|--|
| ● 🏹 💌                                        | • ¥ M      |  |  |  |  |  |
| Alkaline Phosphatase                         | KA201      |  |  |  |  |  |
| Top 5 values:                                |            |  |  |  |  |  |
| 280                                          | 1 ( 0.51%) |  |  |  |  |  |
| 275                                          | 1 ( 0.51%) |  |  |  |  |  |
| 220                                          | 1 ( 0.51%) |  |  |  |  |  |
| 198                                          | 1 (0.51%)  |  |  |  |  |  |
| 191                                          | 1 (0.51%)  |  |  |  |  |  |
| Bottom 5 values:                             |            |  |  |  |  |  |
| 50                                           | 1 ( 0.51%) |  |  |  |  |  |
| 48                                           | 1 ( 0.51%) |  |  |  |  |  |
| 47                                           | 2(1.02%)   |  |  |  |  |  |
| 46                                           | 1 ( 0.51%) |  |  |  |  |  |
| 44                                           | 1 ( 0.51%) |  |  |  |  |  |
| (missing)                                    | 4 ( 2.04%) |  |  |  |  |  |
|                                              |            |  |  |  |  |  |
|                                              |            |  |  |  |  |  |
|                                              |            |  |  |  |  |  |

## **Patient Profiles - Graph Patient Profile - Template Definition**

Graph Patient Profile – Template Definition – major enhancement adding ability to save multiple named templates at each object storage level, as well as retrieving previous versions of each. Also, when defining or updating a GPP definition, the user can choose to either continue to use the internally stored, referenced GPP template, or to update the definition to reference a different template definition. Rather than just saving a template at one of the available Object Storage Levels, now the user can use the familiar actions – similar to existing Save/Save As dialog options – at the bottom of the GPP Template window:

| Template     |                          |      |      |         |        |
|--------------|--------------------------|------|------|---------|--------|
| Level:       | Study                    |      |      |         |        |
| Version:     | 1                        | Open | Save | Save As | Remove |
| Description: | Patient Profile Template |      |      |         |        |

#### **Graph Browser**

**2D Bar Chart Frequency Graph** - added additional denominator choices – of 'by var count' – either for All Patients or current Patient subset.

Also added 'Relative Frequency' plots for 2D bar chart frequency chart – allowing selection of Relative Frequency based on either: All Patients, Patient Subset, By-Var Category or By-Var-All Patients Category-PSC Subset. An example, which now includes the 4 denominator choices when 'Show Percentage' checkbox is checked is:

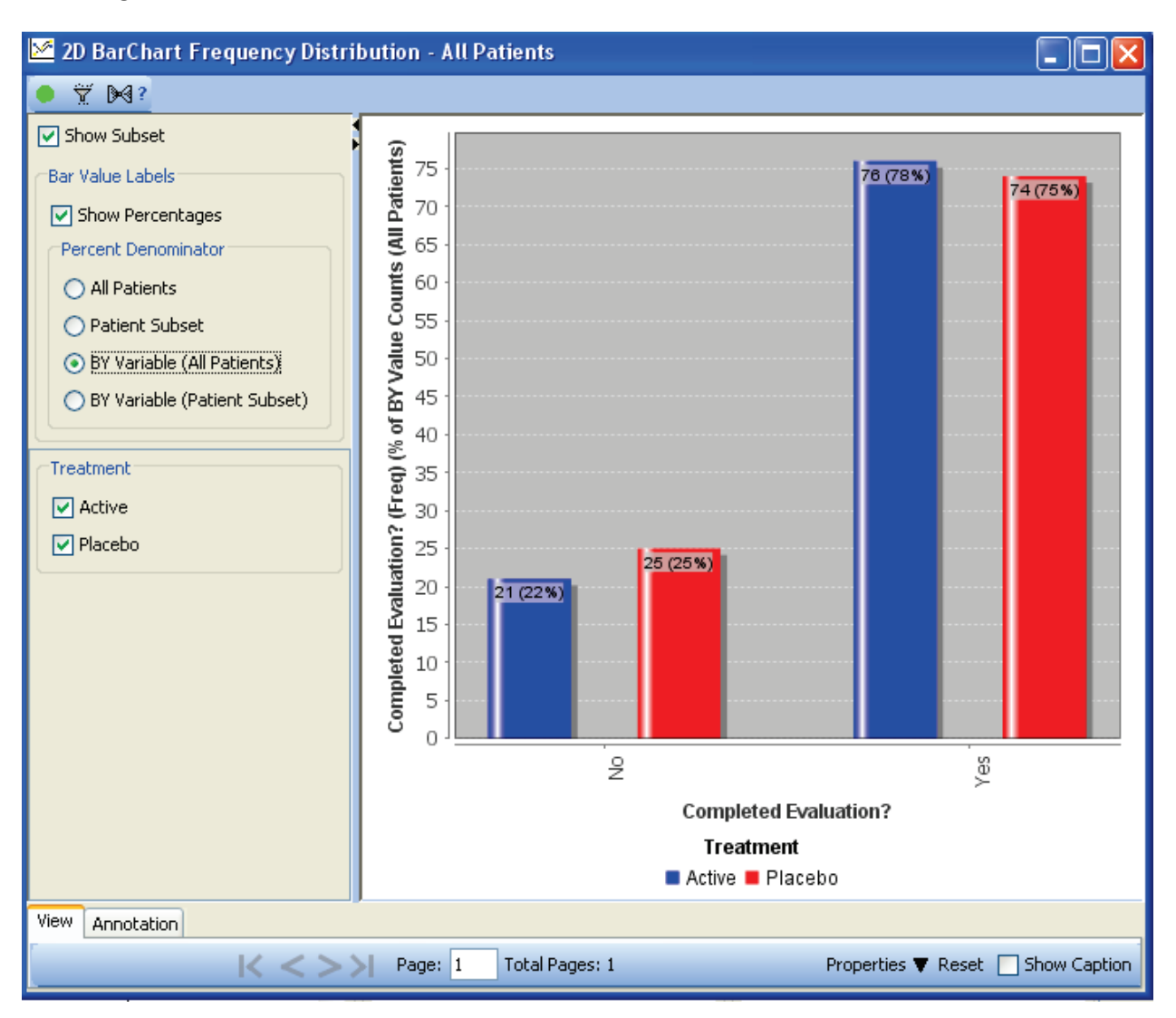

During the graph definition – the user can check the 'Relative Frequency' option, then choose from 4 different denominator options – by Variable options are only available if a By Variable has been defined:

| Relative Frequency                                                                                                   |            |
|----------------------------------------------------------------------------------------------------|------------|
| Relative Frequency (Percent)                                                                                         |            |
| Percent of:                                                                                                    | _          |
| BY-Variable Category                                                                                                 |            |
|                                                                                                    |            |
| All Patients                                                                                                    |            |
| All Patients<br>Patient Selection Criteria Subset                                                                    |            |
| All Patients<br>Patient Selection Criteria Subset<br>BY-Variable Category                                            | on? (freq) |
| All Patients<br>Patient Selection Criteria Subset<br>BY-Variable Category<br>BY-Variable Category in Selected Subset | on? (freq) |

The resulting 'Relative Frequency' graph generated for this choice is:

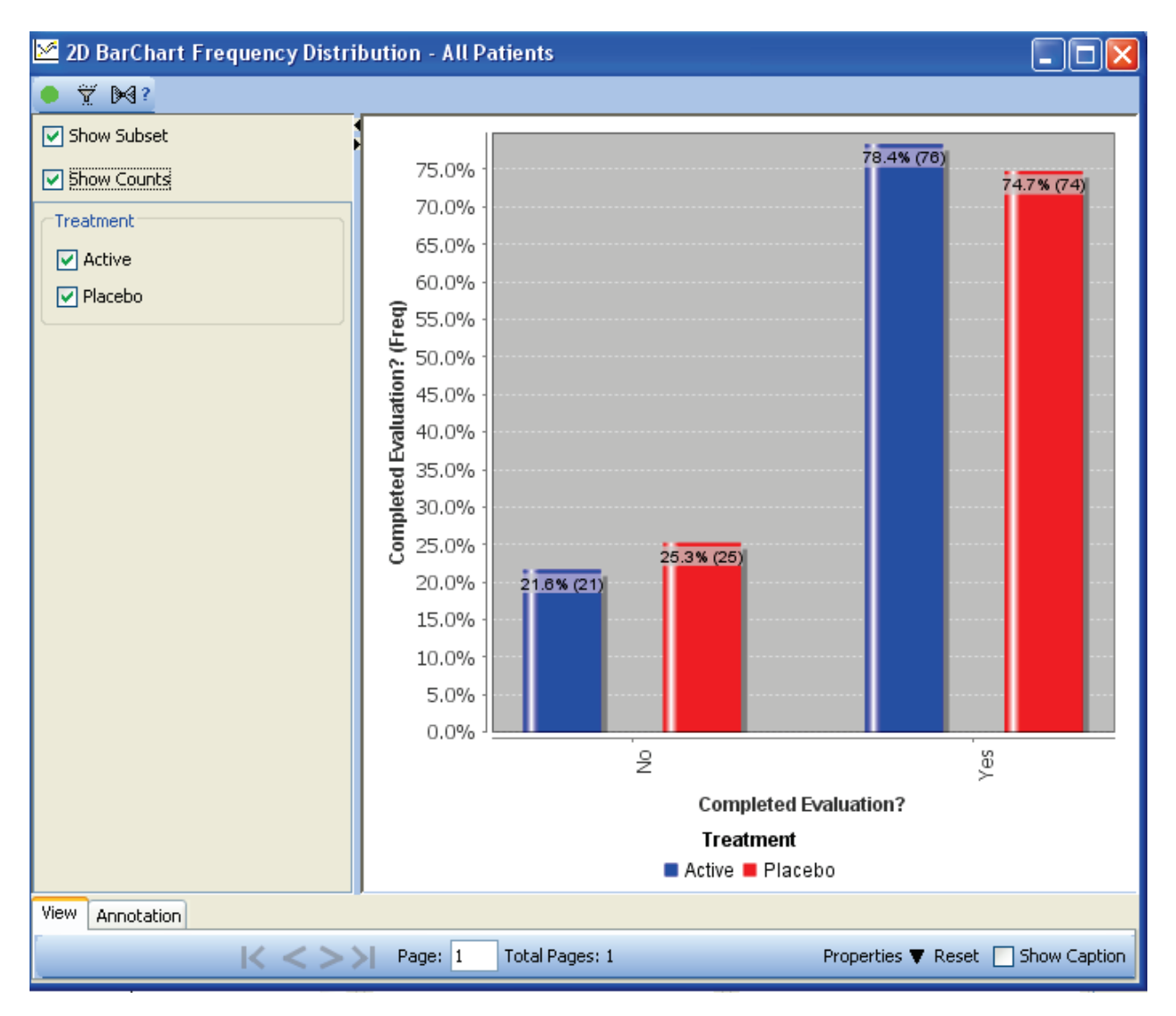

#### Napoleon's March plot.

A new graph type is included in JReview 9.2.6 – which lets the user see multiple patients together, with 'milestone events' noted on each patient's 'timeline', and ordered by either EOT (end of treatment) event, or any other of the milestones. Color coding of treatment periods is also provided to convey additional information on timing of milestones relative to treatment periods, phases, etc. This graphic visualization especially helps to see clustering of milestone events across patients.

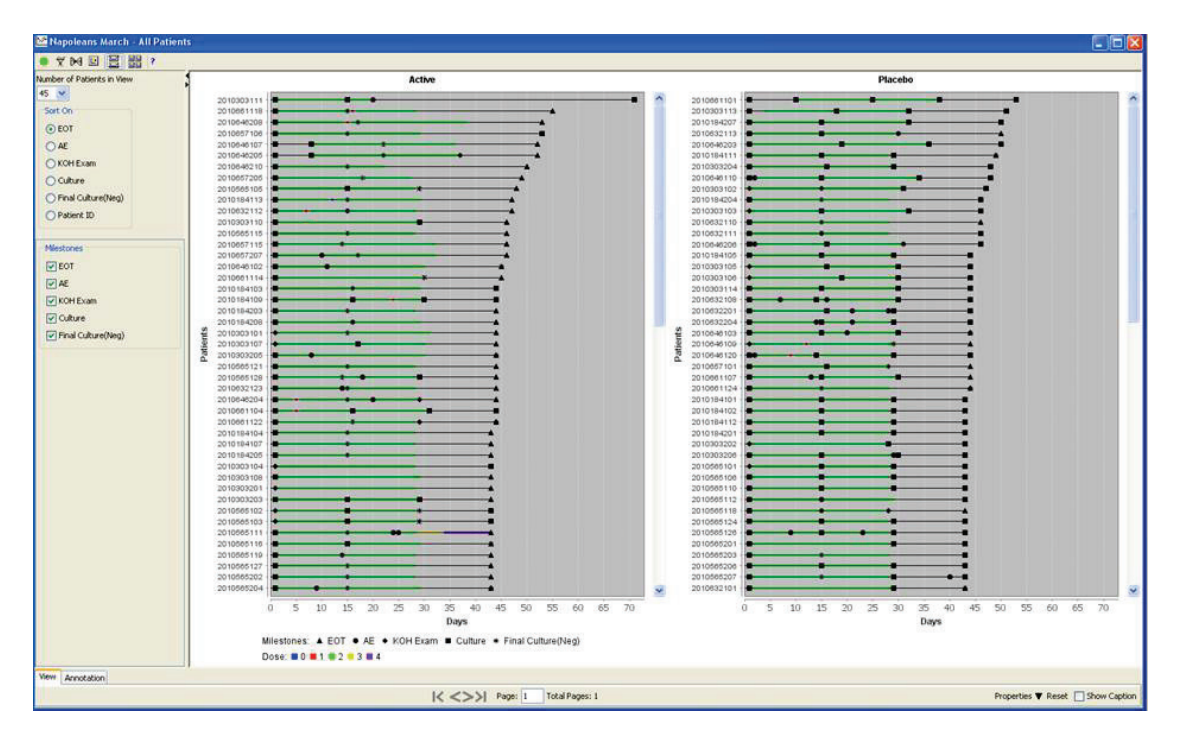

The 'Milestone' checkboxes in the graph option panel on the left lets the user decide which milestone events should be displayed at that moment (after the graph is initially displayed), as well as changing the sort order item:

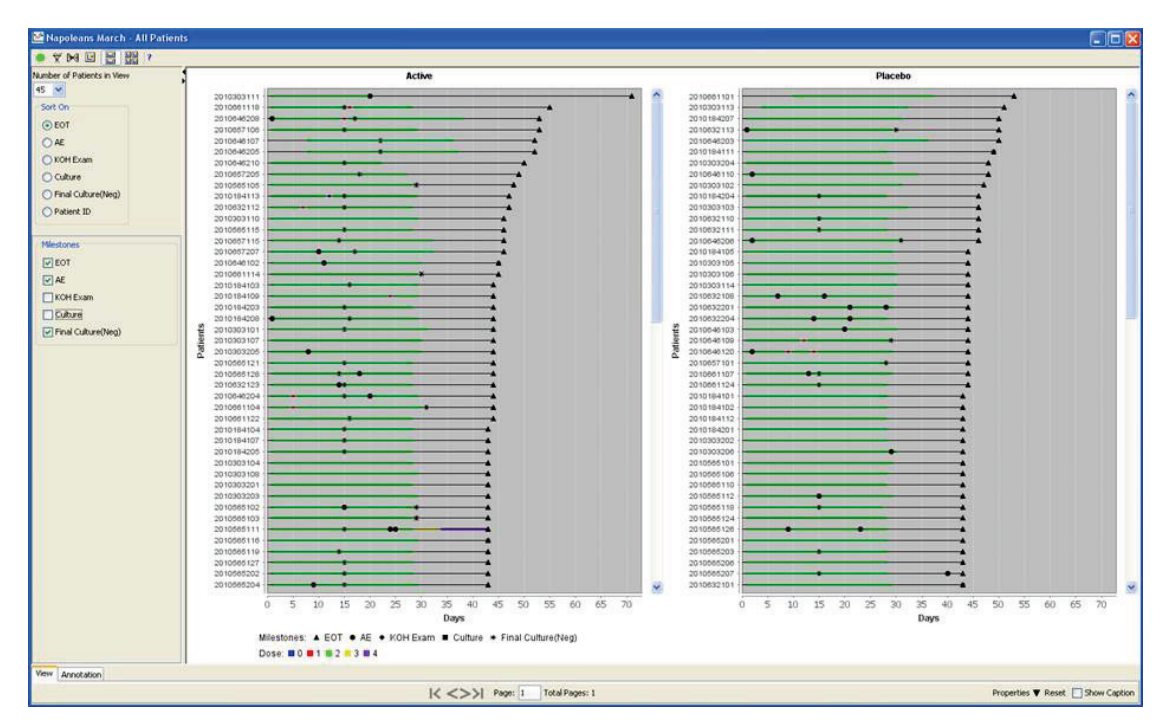

Copyright © 2013 Integrated Clinical Systems, Inc. All rights reserved. JReview<sup>®</sup> is a registered trademark of Integrated Clinical Systems, Inc.

#### Benefit Risk Graph - Summary Chart - Summary Percent option added

The Benefit Risk Chart – now has three options for display:

Detail – showing each patient as a color coded line – aggregated/sorted by benefit/risk category:

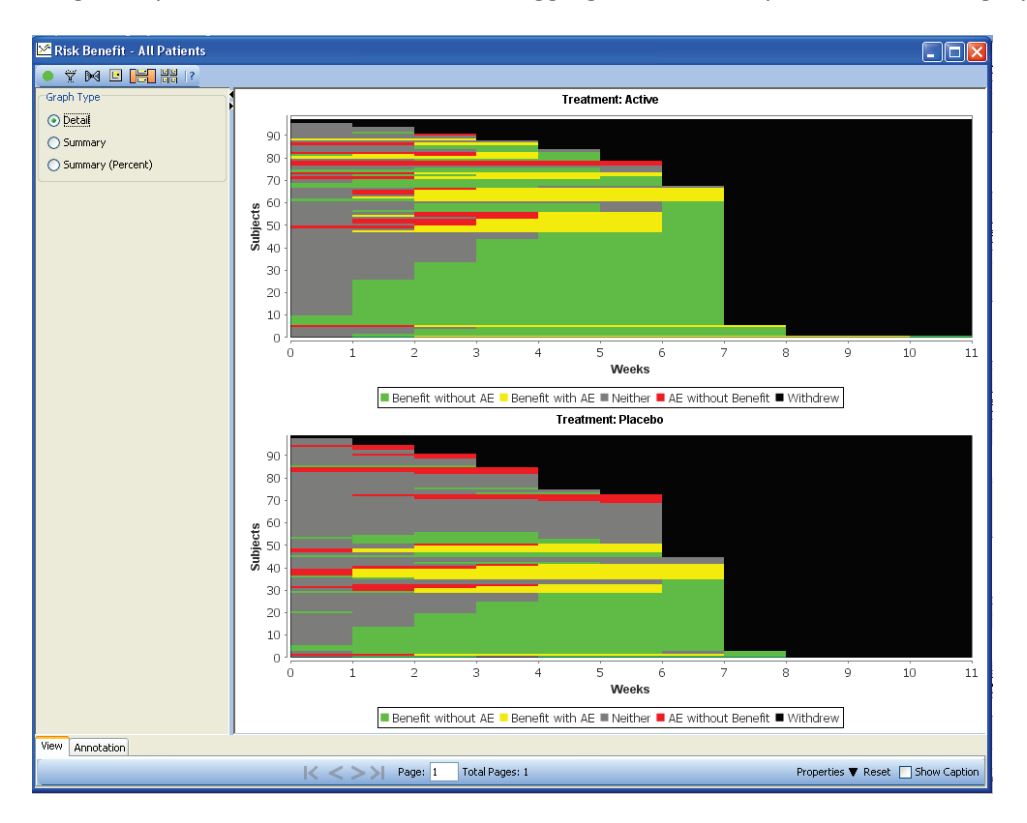

Summary – showing patient counts for each benefit/risk category at each time block:

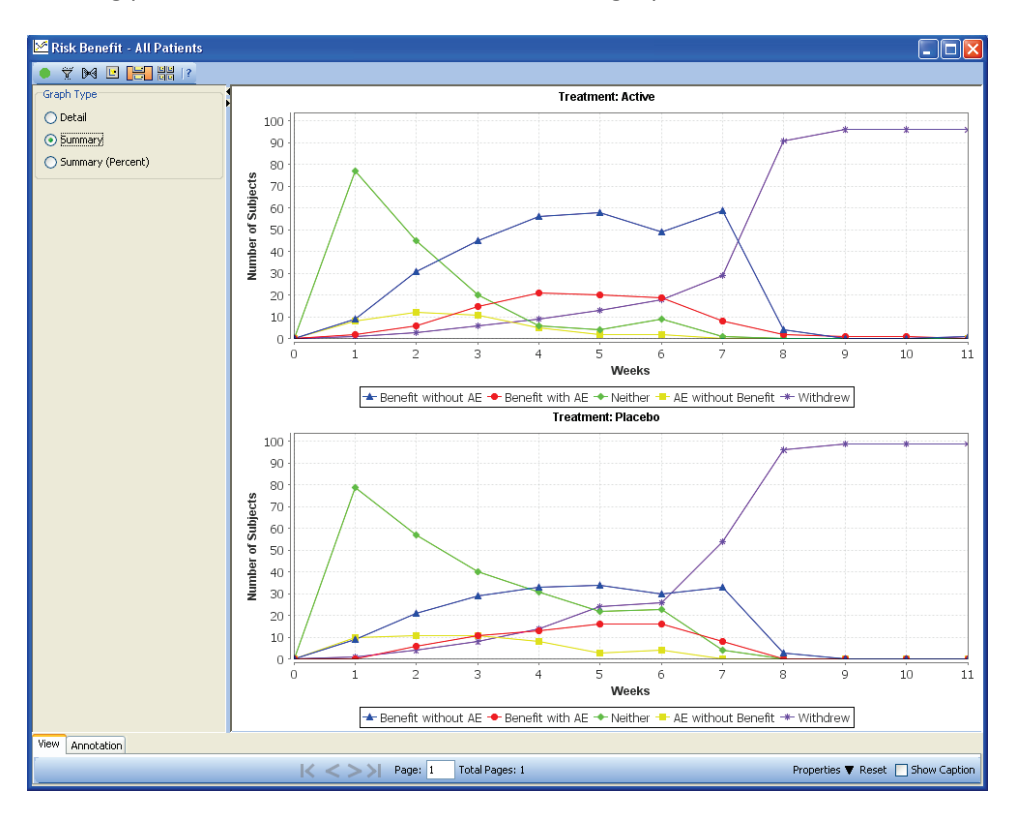

Copyright © 2013 Integrated Clinical Systems, Inc. All rights reserved. JReview<sup>®</sup> is a registered trademark of Integrated Clinical Systems, Inc.

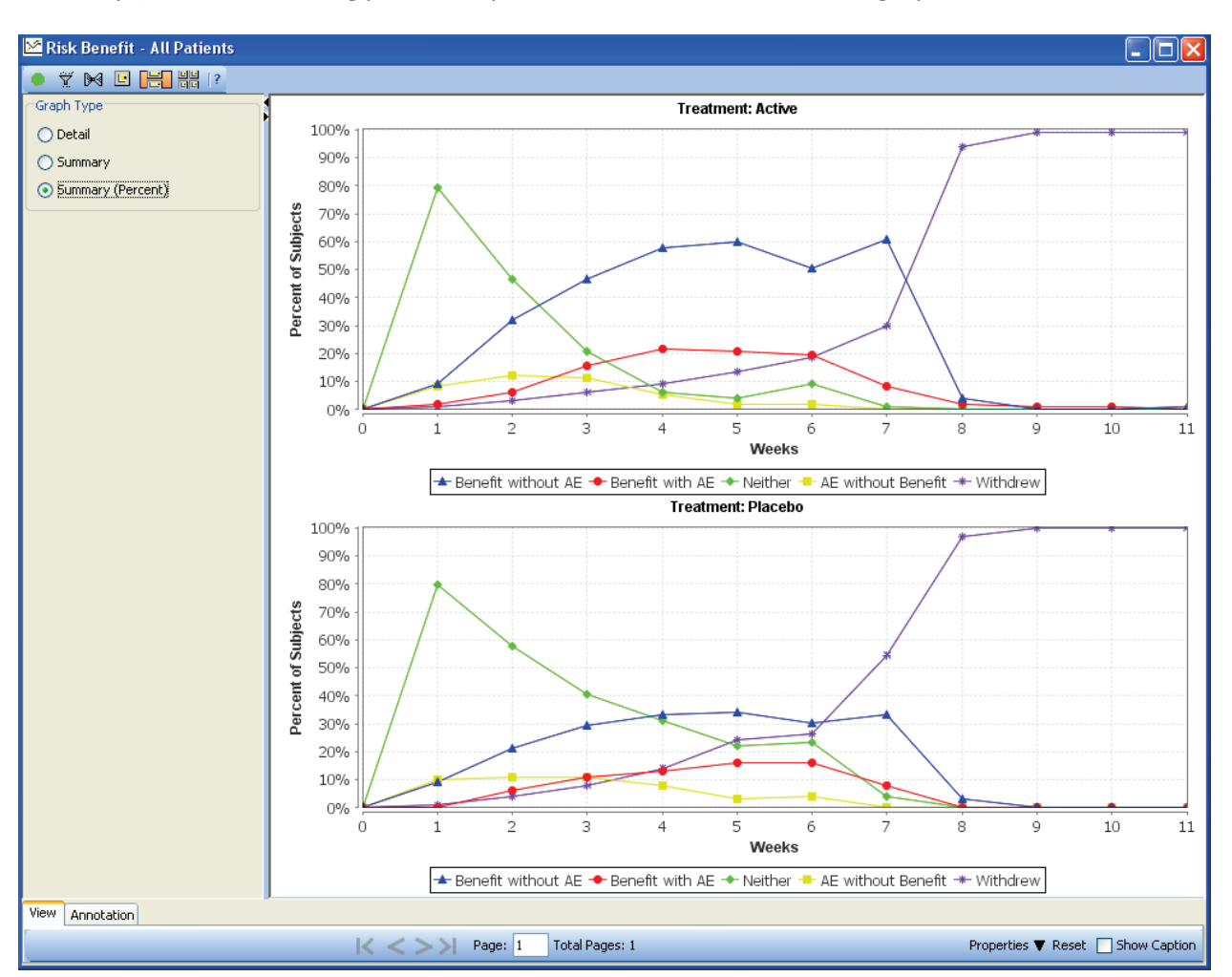

Summary (Percent) – showing percent of patients for each benefit/risk category at each time block:

#### **Notes Browser**

Notes Browser – full auditing of patient notes – whenever updating or deleting patient notes – transaction is stored in a companion 'Audit' table for Patient Notes. If either a Patient Note text, or Patient Note Response text is being edited, a new 'Reason' field becomes active – where the user enters the 'Reason for Change':

| Patient ID Panel                                      | Visit Date  | Item Name: REASON      |
|-------------------------------------------------------|-------------|------------------------|
| 2010184 Demography                                    | 15-JUL-1991 | Evaluability at Ba     |
| Note                                                  |             | Response               |
| Dont think this patient should be efficacy analyzable |             | The issue was queried. |
|                                                       |             |                        |
|                                                       |             |                        |
|                                                       |             |                        |
|                                                       |             |                        |
|                                                       |             |                        |
|                                                       |             |                        |
| Save Cancel                                           | Remove Note | Edit Response Cancel   |